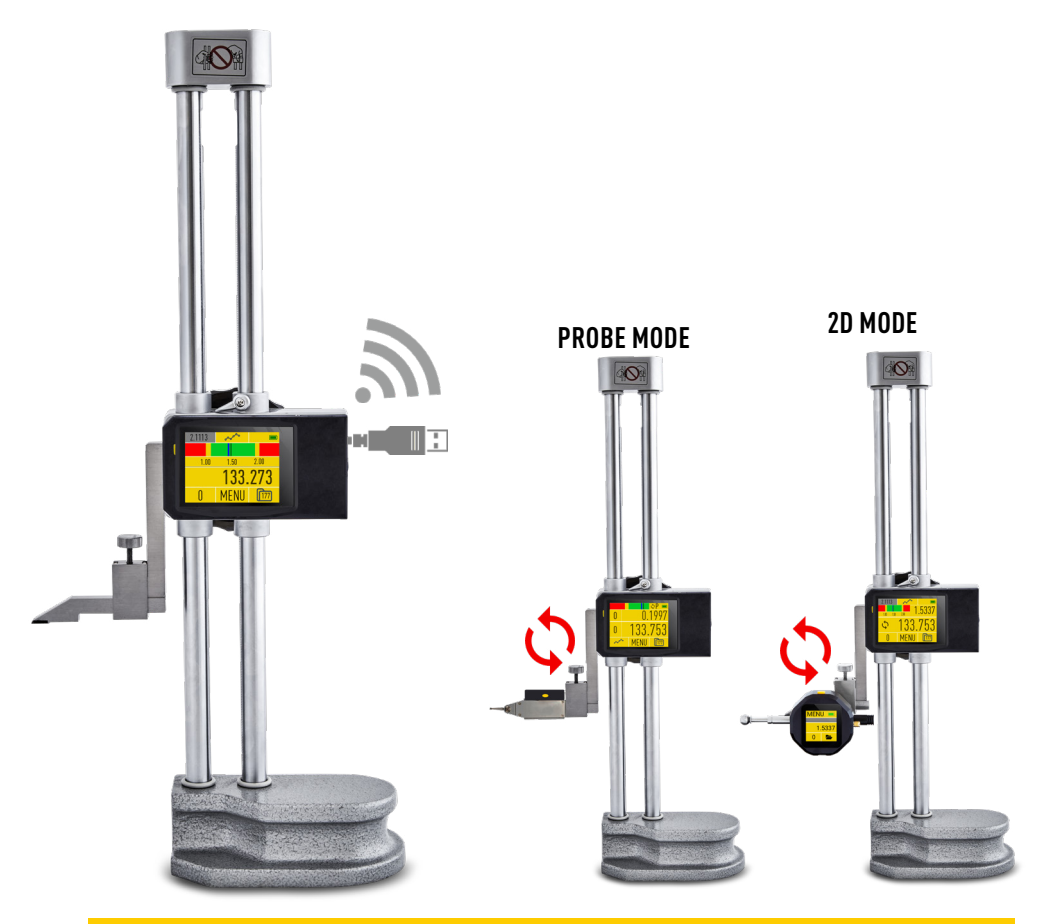

# COMPUTERIZED DOUBLE COLUMN HEIGHT GAUGE

# **USER MANUAL**

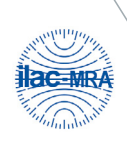

IS017025:2017

ISO 9001:2015

www.microtech.ua

| MI | CR | пΤ  | FC | н   |
|----|----|-----|----|-----|
|    |    | • • |    | ••• |

| ltem No    | Rar    | ige   | Resolut. | Accur. | Fine<br>adjust.<br>whee | axis connection | robe connection | Graphical mode | Analog scale | Preset | Go/NoGo | Max/Min | Formula | Timer | Temp comp | Linear corr | Calibr date | Connect. status | Recharge batt | Memory | Wireless | USB   | Color Display |
|------------|--------|-------|----------|--------|-------------------------|-----------------|-----------------|----------------|--------------|--------|---------|---------|---------|-------|-----------|-------------|-------------|-----------------|---------------|--------|----------|-------|---------------|
|            | mm     | Inch  | mm       | μm     |                         | 2               | ₽.              |                |              |        |         |         |         |       |           |             |             |                 | _             |        |          |       |               |
| 1443030271 | 0-300  | 0-12" |          | ±15    | •                       |                 |                 | •              | •            | •      | •       | •       | •       | •     | •         | •           | •           | ٠               | •             | Val    | ₽        | ate   |               |
| 1443050271 | 0-500  | 0-20" | 0 001    | ±20    | •                       | tion            | tion            | •              | •            | •      | •       | •       | •       | •     | •         | •           | •           | •               | •             | 2000   | nge / I  | / Upd | reen 2        |
| 1443060271 | 0-600  | 0-24" | 0,001    | ±20    | •                       | do la           | do              | •              | •            | •      | •       | •       | •       | •     | •         | •           | •           | •               | •             | ders / | ng rar   | B HID | uchsc         |
| 1443100271 | 0-1000 | 0-40" |          | ±30    | •                       |                 |                 | •              | •            | •      | •       | •       | •       | •     | •         | •           | •           | •               | •             | Ę      | 2        | SN    | Tol           |

### **TECHNICAL DATA**

Parameters LED display Indication system Power supply Charging port Case material Wireless data transfer USB data transfer

color 2,4 inch 320x240 MICS 4.0 Rechargeable Li-Pol battery 2000 mAh micro-USB Aluminium Long range / HID USB HID

# MAIN INFO

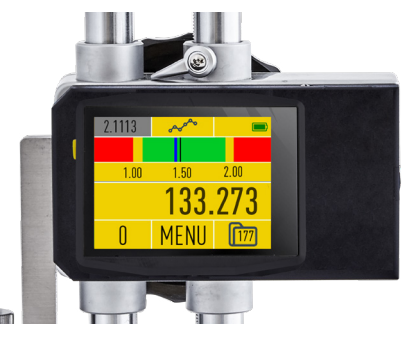

SWITCH ON DEVICE - button push (1 sec) SWITCH OFF DEVICE - button push (3 sec)/ auto switch off DATA TRANSFER - programming throw menu

BUILT-IN BATTERY - rechargeable Li-Pol battery

## DOWNLOAD APP

DOWNLOAD MDS APP FOR MICROTECH DEVICES WIRELESS CONNECTION FROM www.microtech.ua, GooglePlay & App Store

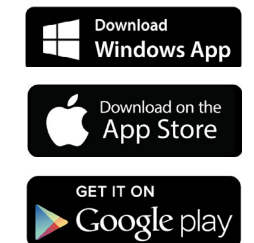

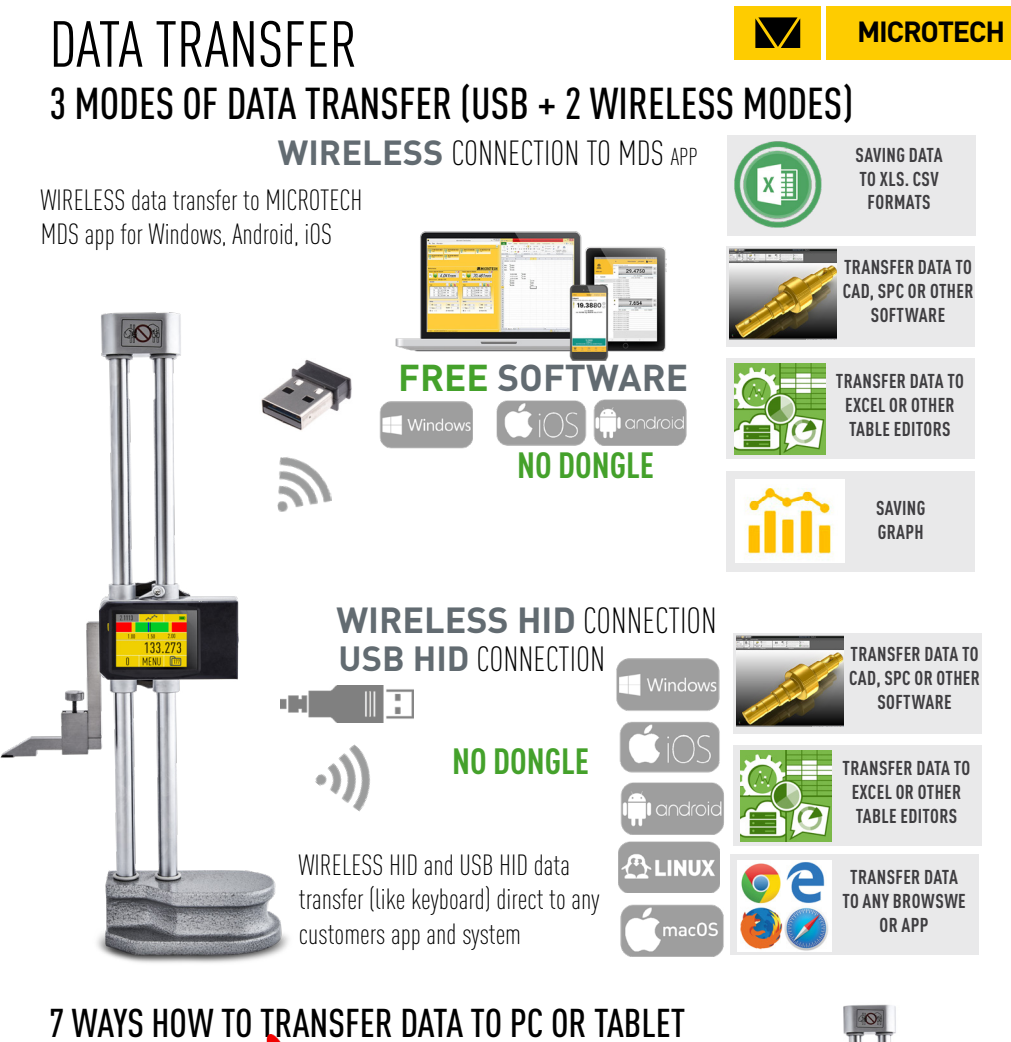

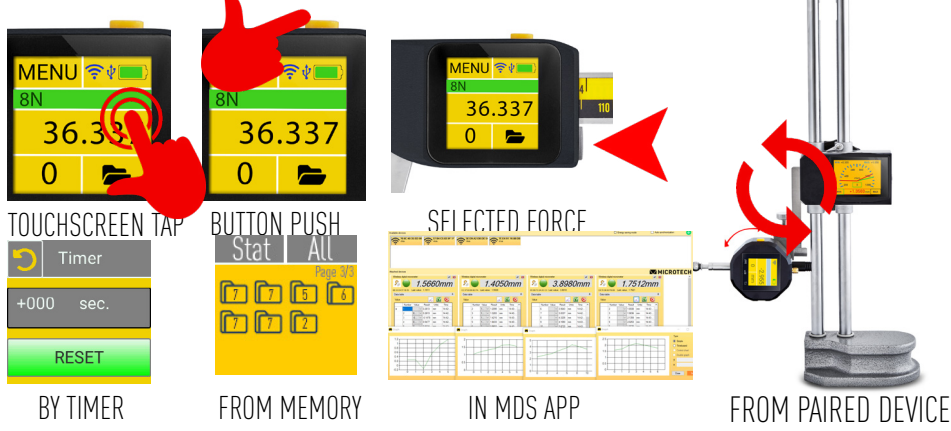

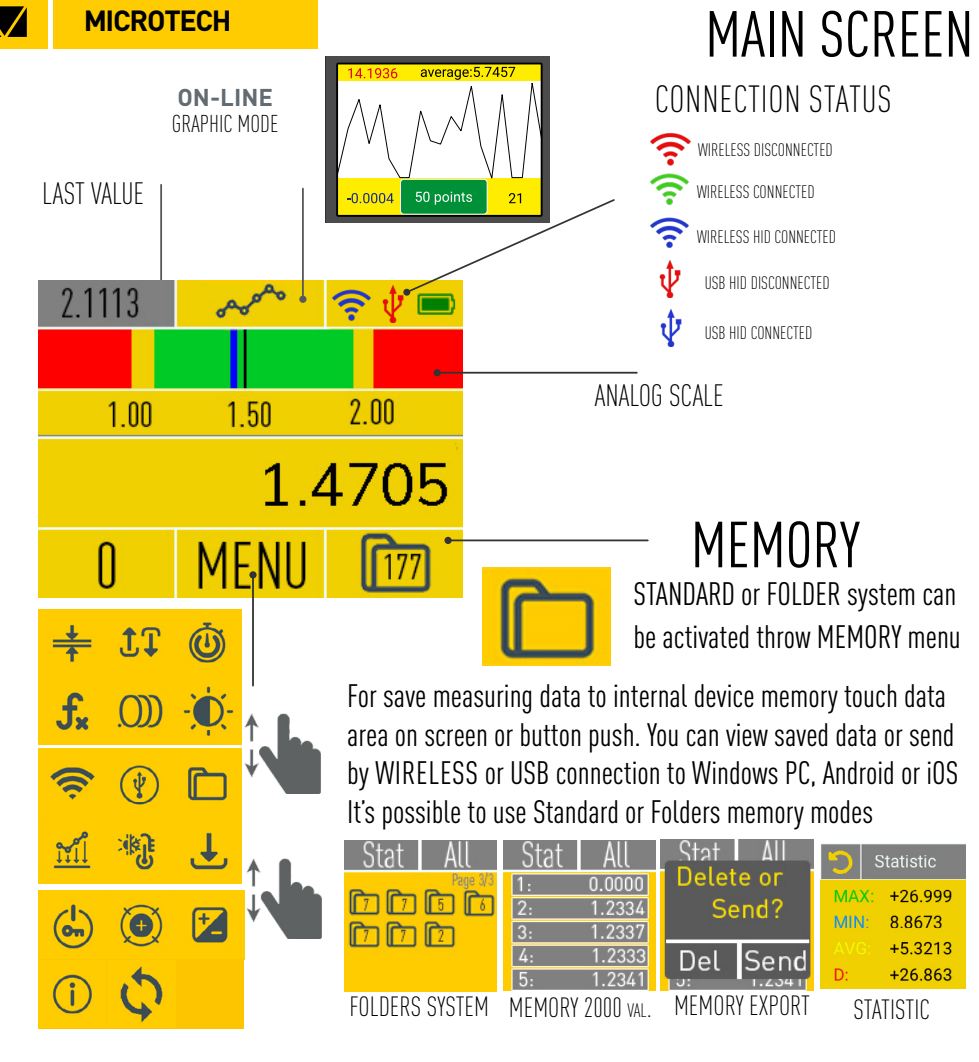

### MAIN SCREEN on 2D mode

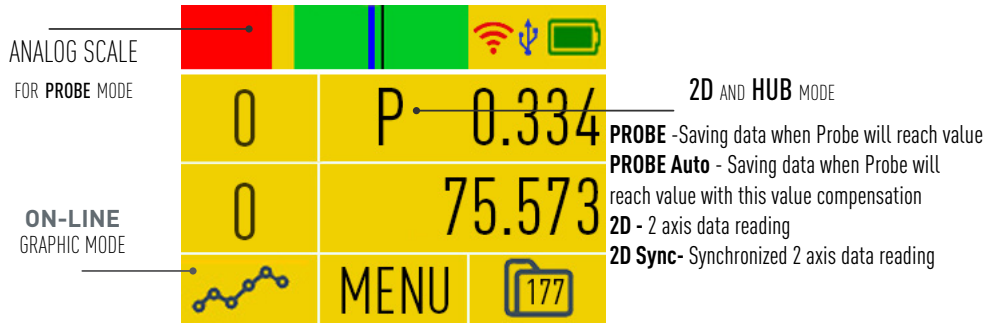

| FUNCT        | IONS                                                                                                    |                                                                                                    |
|--------------|----------------------------------------------------------------------------------------------------|----------------------------------------------------------------------------------------------------|
|              | IDDE COLOR INDICAT<br>MAX - NoGo more Upper limit<br>MIN - NoGo less Lower limit<br>RANGE - Go between Limits<br>NONE - Analog scale active   | ION LIMITS ON MAIN SCREEN Go NoGo         2.000       Upper limit         3.000       Lower limit         20       Yellow zone on analog scale |
| PEAK mo      | DISABLE- non active mode                                                                                                    | TION AND SAVING MAX OR MIN VALUES                                                                                                    |
| ţ1           | ENABLE - activating modeEna<br>REFRESH - refresh peal value<br>according timer M/                                                             | bled MIN - indicating MAX measured value                                                                                                    |
| TIMER m      | ode saving data to memory                                                                                                    | OR SENDING WIRELESS/USB BY TIMER                                                                                                    |
| ٩            | 0.000 sec  Select timer                                                                                                    | r period<br>activate mode                                                                                                    |
| FORMUL       | A mode                                                                                                    |                                                                                                    |
| <b>f</b> ∗   | Formula<br>Ax²+Bx+C ← Select FORM<br>Set Argv ↔ Select argu                                                                                   | MULA Type (Math, Radius or other)<br>ments                                                                                                    |
| RESOLUT      | ION selection                                                                                                    |                                                                                                    |
| .()))        | X.0000 Resolution selection<br>mmmm/inch conversion                                                                                           | ng<br>on                                                                                                    |
| DISPLAY      | settings                                                                                                    | Display Display rotation N° 9N° 18N° 27N°                                                                                                    |
| ÷Ŏ:          | Sleep OFF (15 s low brightness on, sleep off)<br>Sleep 15s (15 s low brightness on, sleep off)<br>Sleep ON (15 s low brightness on, sleep on) | Angle 270 - Sleep ON Brightness level                                                                                                    |
| LINEAR e     | error compensation                                                                                                    | Linear correction error's on device                                                                                                    |
| <u>וויין</u> | Re-calculation detail size to<br>calibration conditions (20°C)                                                                                | actual values     correct values by up&down button     confirm point correction                                                                |
| TEMP co      | mpensation Temp.com.                                                                                                    | 4 types of material for selection:                                                                                                    |
| -<br>*}}     | Manual Temperature setting<br>• 27.5°C RES                                                                                                    | - Glass, Quartz<br>- Stainless steel<br>- Cuprum and alloys<br>- Alluminium and alloys                                                         |

#### MICROTECH

 $\bigvee$ 

## FUNCTIONS

#### WIRELESS data transfer

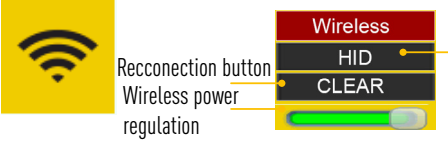

**ON** - WIRELESS data transfer to MDS App for Android, iOS, Windows **HID**- WIRELESS HID direct transfer data to any App in Windows, MacOS, Linux, Android devices (like keyboard). Configure data format in USB sub-menu

**2D-S** - Slave device on WIRELESS connection on HUB mode **2D-M** - Master device on WIRELESS connection on HUB mode

#### USB OTG data transfer

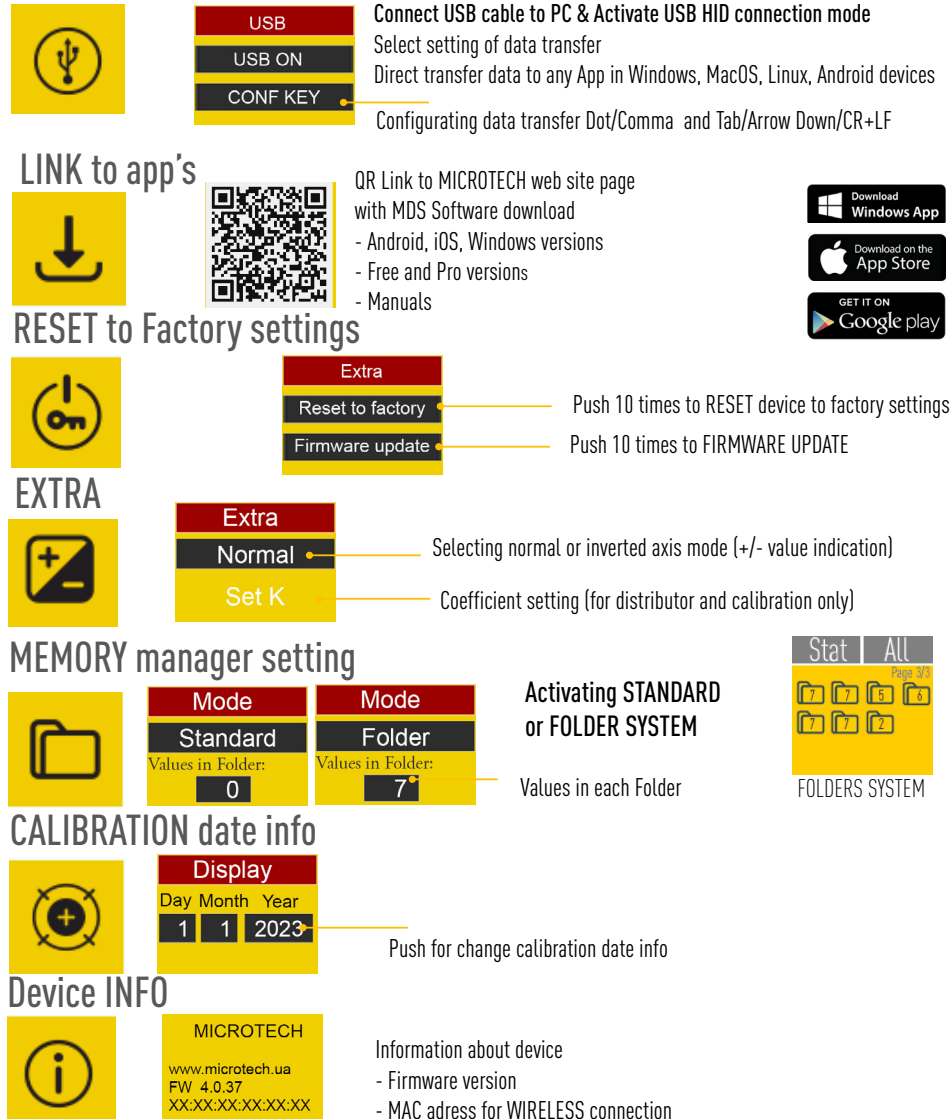

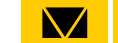

MICROTECH

### 2D MODE

**A.C.on** - Auto Connection active **A.C.off** - Auto Connection no active

#### HUB MODE

TAB 👇

Gr. X.Y•

●A.C,on 2D Sync Connect External Wireless device conneciton

Symbol between Axis Graphic mode indication setting

PROBE -Saving data when Probe will reach value
PROBE Auto - Saving data when Probe will reach value with this value compensation
2D - 2 axis data reading
2D Sync- Synchronized 2 axis data reading
Disable - switch off modes

**HUB** connection

#### 2D CONNECTION PROCESS

**FUNCTIONS** 

1. Slave device 🛜 WIRELESS menu- 1.1 Push CLEAR button and 1.2 Activate 2D Slave mode 2D-S

2. MASTER device 🛜 WIRELESS menu- 2.1 Push *CLEAR* button and 2.2 Activate 2D Master mode *2D-M* 

3. MASTER device 3.1 HUB connection menu- 3.1 Activate 2D or 2D Sync mode and 3.2 Setting A.C.on /off (auto-reconnect) and 3.3 setting of saving on memory and transfer data (X, Y or XY syncronized)

4. **MASTER device** THUB connection menu- 4.1 Push *CONNECT* button and start searching Slave devices (40s) 4.2 push for MAC adress of indicated slave device to start connection. 4.3. If **MASTER device** indicate *SUCCESFULL CONNECTION* - you can start measurings, but If **MASTER device** indicate *CONNECTION ERROR* - re-connect devices again (from step 1).

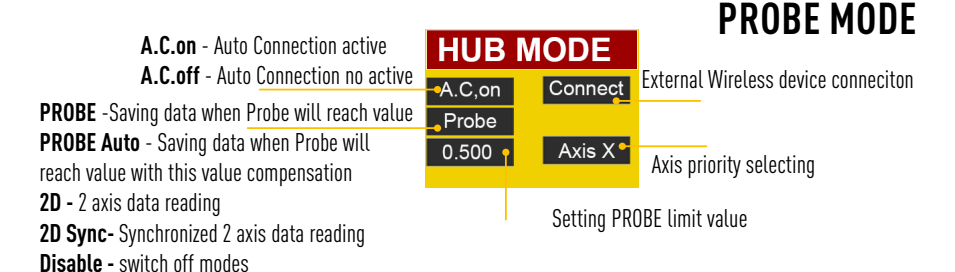

#### 2D CONNECTION PROCESS

1. Slave device 🛜 WIRELESS menu- 1.1 Push CLEAR button and 1.2 Activate 2D Slave mode 2D-S

2. MASTER device 😤 WIRELESS menu- 2.1 Push CLEAR button and 2.2 Activate 2D Master mode 2D-M

3. MASTER device HUB connection menu- 3.1 Activate *PROBE* or *PROBE Auto* mode and 3.2 Setting *A.C.on / off* (auto-reconnect) and 3.3 Axis priority and 3.4 Probe limit value

4. **MASTER device** IUB connection menu- 4.1 Push **CONNECT** button and start searching Slave devices (40s) 4.2 push for MAC adress of indicated slave device to start connection. 4.3. If **MASTER device** indicate SUCCESFULL CONNECTION - you can start measurings, but If **MASTER device** indicate CONNECTION ERROR - re-connect devices again (from step 1).

VIDEO INSTRUCTION of 2D and PROBE MODE CONNECTION

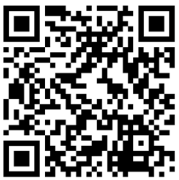

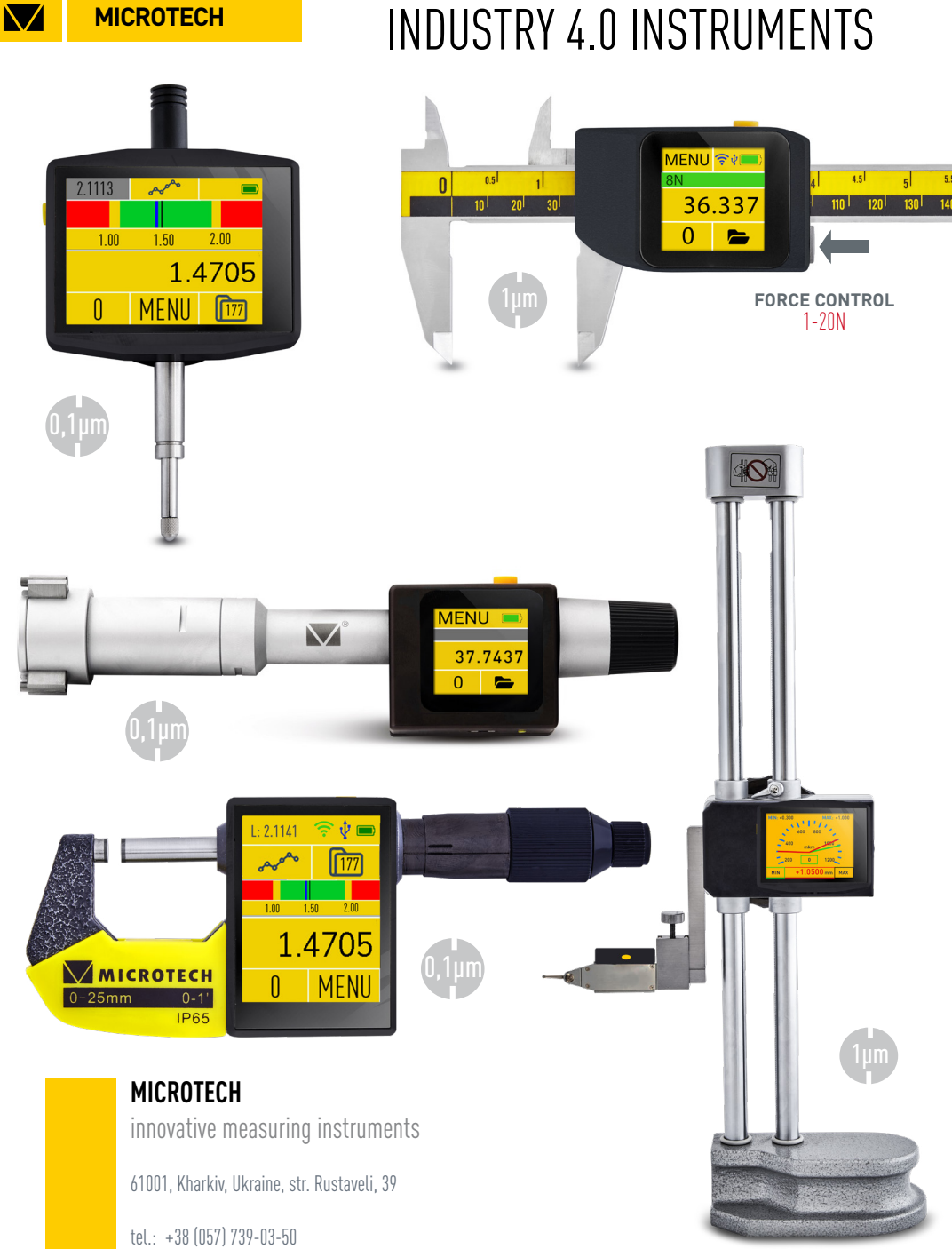

tel.: +38 (057) 739-03 www.microtech.ua tool@microtech.ua

Change without prior notice